## **Discharge Letter Canned Text**

| Short<br>Code | Automatic Text Generated                                                                                                    |
|---------------|----------------------------------------------------------------------------------------------------|
| \NonCTSdc     | Presenting Condition: Patient referred for wrist splint due to carpal tunnel                                                                                              |
|               | Comments:<br>Patient scored on Hems questionnaire<br>Carpal Tunnel syndrome cannot be confirmed with a<br>score of less than 8 on the Hems questionnaire.                 |
|               | Discharge Outcome:<br>The patient was offered a referral for full assessment<br>with a physiotherapist. The patient accepted the<br>offer and the referral has been made. |
|               | The patient was offered a referral for full assessment<br>with a physiotherapist. The patient declined the offer<br>and has been discharged from our service.             |
|               | Yours sincerely<br>Physiotherapist Name<br>Physiotherapist Grade                                                                                                    |

## How To Build Canned Text

- Highlight a patient on your work list and open a blank letter via the 'Generic Letters' and 'GP' tabs at the top.
- Type any letter in the telephone box, then highlight it, and a blue icon with a + sign will appear to the right of the box.
- Click on this icon to open the canned text box.

| ✓ Clinical Summ  | nary Edit                                        |                       |                                                                        |
|------------------|--------------------------------------------------|-----------------------|------------------------------------------------------------------------|
| Letter to GP     |                                                  |                       |                                                                        |
| Document Type    | Clinical letter - GP                             | Letter Description    | Discharge Letter                                                       |
| Distribute To    | Q.                                               | Department            | MSK Physiotherapy - Stobhill ACH                                       |
|                  | BY Tang, 46127/1, Annfield Medical Centre, 16 Ar | Telephone             | a 🔤                                                                    |
| Distributed List | <u> </u>                                         | Enquiries to          | 20<br>17                                                               |
|                  |                                                  | Dictated date         | 06/01/2016                                                             |
|                  |                                                  |                       | Dictated date must be entered to allow searching for letters in Portal |
|                  |                                                  | Contact care provider | Physiotherapist Alison Baird                                           |
|                  | Delete from List                                 | Transcribed date      |                                                                        |
| Salutation       | Dr Tang                                          | Reference             | 100<br>100                                                             |

- Copy the canned text in the box above, then paste it into the 'Text' box.
- Delete Physiotherapist name and grade and type in your own name and grade.
- <u>NB</u> When copying and changing the canned text as described, be careful not to add any extra spaces including at the end, or change the formatting as this can cause the formatting error.
- In the code box type dc, then click 'Update'.
- Close this pop up box using the X in the top right.

| Joave          |                                                            |                                                                                                    |        |           |              |  |  |
|----------------|------------------------------------------------------------|----------------------------------------------------------------------------------------------------|--------|-----------|--------------|--|--|
| Canned         | lext                                                       |                                                                                                    |        |           |              |  |  |
| Code           | Ic Text<br>Iser (Alison Baird)                             | tt The patient was provided with a walking aid or appliance The patient has been referred to – This patient has now been discharged from our care. Yours sincerely Alison Baird Specialist Physiotherapist Update |        |           | *            |  |  |
| Code           | Text                                                       |                                                                                                    | Delete | Saved For | Saved By     |  |  |
|                | <ul> <li>GP Action Required</li> <li>Presenting</li> </ul> | :                                                                                                    | 0      | User      | Alison Baird |  |  |
| <u>dclette</u> | r 👌 This patient was ref                                   | erred to P                                                                                                    | 0      | User      | Alison Baird |  |  |
| <u>tel</u>     | 0141 355 1642                                              |                                                                                                    | 0      | User      | Alison Baird |  |  |

## Using Canned Text

- In the Clinical Note box type, \NonCTSdc then spacebar, and the new canned text will appear – this is the <u>maximum</u> information required.
- The only parts of the letter that requires individual information typed, if indicated, is GP Action Required, Presenting Condition and Physiotherapy Comments. If any of this is not relevant please just delete.

- The Discharge Outcome section is designed so that the irrelevant sections are deleted only leaving what is relevant to your patient.
- <u>Do Not</u> change the formatting of the letter eg extra spaces, adding bold, italic, underline etc as this can also cause the formatting error.
- The formatting error should be fully fixed once IT roll out Internet Explorer 11.
- If you do get the formatting error here is how to fix it.

## **Fixing Formatting Error**

1) Type letter as normal, if error message is received, click OK.

| Letter to pat | tient                                               |                                                                                                    |                                                                                                    |    |
|---------------|-----------------------------------------------------|----------------------------------------------------------------------------------------------------|----------------------------------------------------------------------------------------------------|----|
| Document Type | Letter to Patient                                   | Letter Description                                                                                                    |                                                                                                    |    |
|               |                                                     | Department                                                                                                    | dept                                                                                                    | *  |
|               |                                                     | Telephone                                                                                                    | phone                                                                                                    | *  |
|               |                                                     | Enquiries to                                                                                                    | enq to                                                                                                    | *  |
|               |                                                     | Dictated date                                                                                                    | 05/12/2014                                                                                                    |    |
|               |                                                     | Contact care provider                                                                                                    | TrakTester Suzanne McLaughlin                                                                                                    | ٩, |
|               |                                                     | Transcribed date                                                                                                    | 05/12/2014                                                                                                    |    |
| Salutation    | Test Patient                                        | Reference                                                                                                    |                                                                                                    | *  |
|               | Normal • Times New Roman Enter your letter in here. | → 3 → B I U X <sup>*</sup> X <sub>2</sub> T <sub>2</sub> E 3                                                                                                    |                                                                                                    | ,  |
|               | Set Review Status to Transcriptio                   | Message from webpage                                                                                                    | <b>X</b>                                                                                                    |    |
| Clinical Note |                                                     | Clinical Note:This letter contains in<br>printed, you are advised to remove<br>and save again<br>ERROR #6301: SAX XML Parser Erro<br>processing Anonymous Stream at I | walid formatting and cannot be<br>any formatting in the clinical note<br>w: expected end of tag 'FONT' while<br>line 4 offset 278 |    |
|               | 1                                                   |                                                                                                    | ОК                                                                                                    |    |

2) Select all the text by pressing CTRL and A, then copy by pressing CTRL and C.

| Document Type | Letter to Patient                           | Letter Description           |                               |          |
|---------------|---------------------------------------------|------------------------------|-------------------------------|----------|
|               |                                             | Department                   | dept                          | 4.       |
|               |                                             | Telephone                    | phone                         | ÷        |
|               |                                             | Enquiries to                 | enq to                        | Â.       |
|               |                                             | Dictated date                | 05/12/2014                    |          |
|               |                                             | Contact care provider        | TrakTester Suzanne McLaughlin | ۵,       |
|               |                                             | Transcribed date             | 05/12/2014                    |          |
| Salutation    | Test Patient                                | Reference                    |                               | <u> </u> |
|               | ᠃ᅬᄮᄜᇜᇜᇜᇜᆔᅖᆋᆃᅋᇍᄬ                             | 백 🥙 → 교                      |                               |          |
|               | Normal - Times New Poman - 3                |                              |                               |          |
|               |                                             |                              |                               |          |
|               | Enter your letter in here.                  |                              |                               |          |
|               |                                             |                              |                               |          |
|               | •                                           |                              |                               |          |
|               | Set Review Status to Transcription Done and | d Update and the error messa | ge is received.               |          |
|               |                                             |                              |                               |          |
|               |                                             |                              |                               |          |
|               |                                             |                              |                               |          |
| Clinical Note |                                             |                              |                               |          |
|               |                                             |                              |                               |          |
|               |                                             |                              |                               |          |
|               |                                             |                              |                               |          |

3) Delete out all the text within the clinical note and click on the 'Paste From Word' icon.

| Document Type | Letter to Patient            | Letter Description                                                                                                |                               |    |
|---------------|------------------------------|----------------------------------------------------------------------------------------------------|-------------------------------|----|
|               |                              | Department                                                                                                    | dept                          |    |
|               |                              | Telephone                                                                                                    | phone                         |    |
|               |                              | Enquiries to                                                                                                    | enq to                        | 2  |
|               |                              | Dictated date                                                                                                    | 05/12/2014                    |    |
|               |                              | Contact care provider                                                                                             | TrakTester Suzanne McLaughlin | Q, |
|               |                              | Transcribed date                                                                                                  | 05/12/2014                    |    |
| Salutation    | Test Patient                 | Reference                                                                                                    |                               |    |
|               | ▏ <b>ゝ</b> 术ଵ <b>@@@</b>     | ▝▖▝▖                                                                                                    |                               |    |
|               | Normal 👻 Times New Roman 👻 3 | $\mathbf{F} \mathbf{B} \mathbf{I} \mathbf{U} \mathbf{X}^2 \mathbf{X}_2 \mathbf{T}_{\mathbf{S}} \equiv \mathbf{S}$ |                               |    |
|               |                              |                                                                                                    |                               |    |
|               |                              |                                                                                                    |                               |    |

3) Paste the letter text into the Paste from Word box using CTRL and V, then click Update.

| Past | e From Word                                         |   |
|------|-----------------------------------------------------|---|
| Past | e Into The Textarea To Remove Formatting            |   |
|      | Enter your letter in here.                          | ~ |
|      | Set Review Status to Transcription Done and Update. |   |
|      |                                                     |   |
| Text |                                                     |   |
|      |                                                     |   |
|      |                                                     |   |
|      |                                                     |   |
| (    | Update                                              | Ŧ |
| -    |                                                     |   |
|      | $\smile$                                            |   |

This will paste the text back into the Clinical Note removing any hidden formatting causing the error message and will allow you to update the letter.